# **EJERCICIO 1**

## Como crear un blog

Blogger es un servicio adquirido por Google que permite crear un blog de forma gratis.

El único requisito que necesitas **tener es una cuenta en Google** para poder tener esta opción.

Así que si aún no tienes una cuenta en Google, puedes crearte una ya que es totalmente gratis (si tienes una cuenta de correo en gmail, entonces tienes una cuenta en google).

#### Iniciar sesión en Blogger.

Una vez que te has logeado en google (iniciada sesión) verás la opción en el menú de tu cuenta.

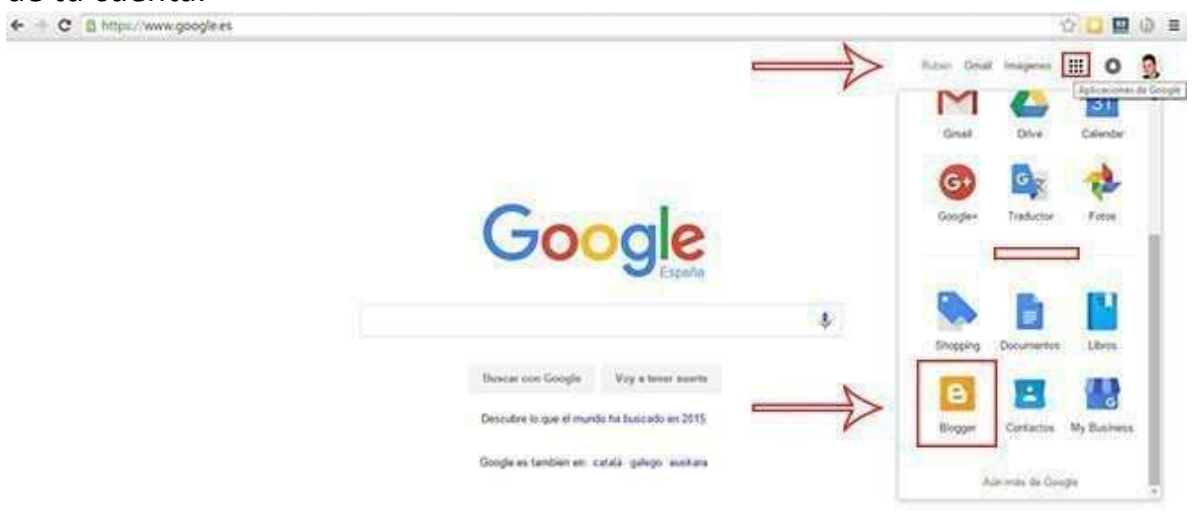

Una vez que hacer clic en Blogger llegarás a tu Panel de Blogs creados en tu cuenta. Puedes crear varios.

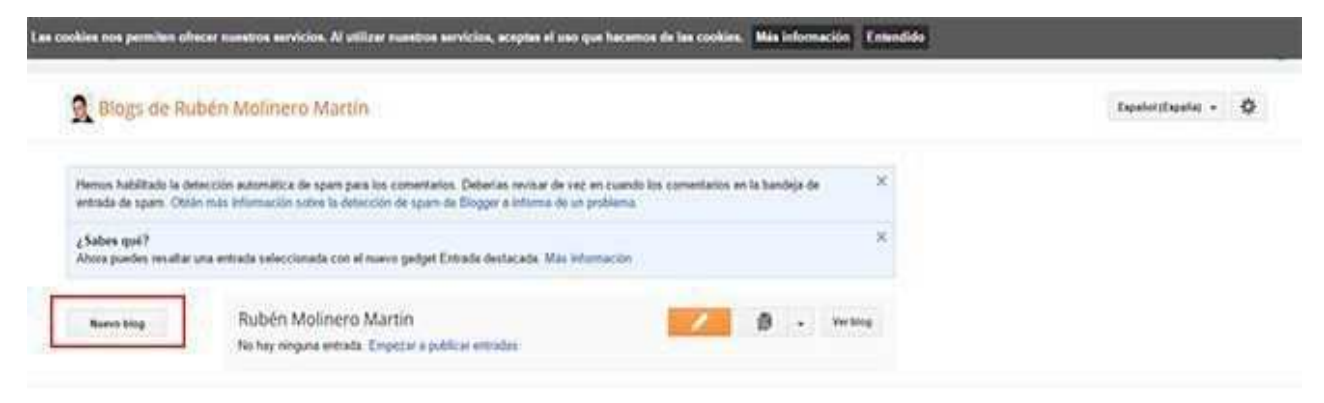

### Crear un Nuevo Blog.

Haz clic en la opción **crear nuevo blog** y verás la siguiente pantalla. lizar nuestros servicios, aceptas el uso que hace ion de las cookles. Més información Entr х Lista de blogs > Crear un nuevo blog Titulo Biog de Prueba Direccid adeuquògoldim o personalizado más ad miblogdeprueba biogspot com Plantilla Vistas d ö-Filigrana Fantástico: S.A. Etéreo Puedes ver muchos más plantilias y personalizar tu triop más tarde Catcalar

Aquí debes de escribir el título de tu blog y una dirección.

Es importante que pienses tranquilamente este dato ya que será la dirección de tu dominio.

Es decir, la dirección web que darás a la gente para que pueda acceder a tu página (tudirecciónweb.blogspot.com).

Según vas poniendo la dirección te saldrá un resultado si está o no está disponible la dirección que quieres crear.

Lo siguiente que puedes hacer es seleccionar una plantilla entre todas las disponibles que ves.

Una plantilla es el aspecto estético de tu blog. No te preocupes porque puedes cambiar más adelante por la que más te guste.

Una vez finalizado esto ya puedes hacer clic en crear blog.

Llegarás al panel de control de tu Blog.

| -                            |                                                                                                    |                                         |                            |  |  |
|------------------------------|----------------------------------------------------------------------------------------------------|-----------------------------------------|----------------------------|--|--|
| -                            | Las leves de la Unión Europea esigen que informes a lus visidantes europeos tumbiles aviens non obteness el consectioniente de los lectores                                                                                                    | de que usus cookies en lu blog. En much | on cason, dichas layan 🛛 × |  |  |
| Vice-period                  | Hamos afladdy un avist a ta tilog para explicar el uso que hara Gougle de tiertas conkies de Blogger y de Geogle, incluidas las de Geogle                                                                                                    |                                         |                            |  |  |
| Entrades                     | Analytics y Adlema                                                                                                    |                                         |                            |  |  |
| 2 Páginas                    | Es la responsabilidad comprober que diche aviso se muestre y que see adecuado para la blog. El utilizas otras cookies (al añade funciones de<br>tercente, por ejemplo), es posible que este aviso no te silva. Mas información obre este aviso y tun responsabilidades |                                         |                            |  |  |
| Comercance                   |                                                                                                    |                                         |                            |  |  |
| Estadiations                 | Páginas vistas Mai estatístices -                                                                                                    | Actualizaciones                         |                            |  |  |
| Digwood .                    | 7                                                                                                    | Comentarios pendientes de               | 0                          |  |  |
| Campañas                     |                                                                                                    | moderación                              |                            |  |  |
| Daeto                        |                                                                                                    | Comentarion publicados                  | 8 s                        |  |  |
| <ul> <li>Plantita</li> </ul> | 0.5                                                                                                    | Fåginas vistas bey                      | 9 -                        |  |  |
| Configuración                |                                                                                                    | Entradas                                | E + .                      |  |  |
| 1923                         | and the second second second                                                                                                    | Teguidores                              | 0                          |  |  |
| $\wedge$                     | alegal lineau lineas lineas                                                                                                    |                                         |                            |  |  |
| AF                           | Noticias de Blogger Mar.                                                                                                    | Publica entradas                        | desde                      |  |  |
| 11                           | VIDAGE HTT WARKS THIS FOR AN ALL GRADE WERE HERE IT                                                                                                    | Cuardones Indan                         |                            |  |  |

Todas las opciones de la izquierda son las que vas a necesitar para **crear un blog en blogger**.

### Recorrido por el Panel de Control de Blogger.

En la pantalla principal del panel de control tienes un resumen de las páginas vistas, actualizaciones, noticias blogger, etc.

Todo esto es un resumen de lo que ocurre en tu blog.

Esta parte a la que llamamos panel de control (Backend) es la "sala de máquinas" desde donde se controla y crea todo el blog.

Antes de continuar indicarte que en todo momento puedes ver cómo va quedando tu blog haciendo clic en "ver blog".

| Soogle                                                                 | B WING                                                                                                    |                                                                                                  |   |
|------------------------------------------------------------------------|----------------------------------------------------------------------------------------------------|--------------------------------------------------------------------------------------------------|---|
| Mis blogs                                                              | Blog de Prueba - Visión general                                                                                                    |                                                                                                  | 0 |
| <ul> <li>Valor por en el el el el el el el el el el el el el</li></ul> | Las layes de la Ohiln Europae exigen que informes a tus risitantes europeos de<br>tambés exigen que obtanças al consantimiente de los lactivos.<br>Hencos allados un priso a to blog para explicar el son que hace Google de cienta<br>Asalytica y Actiense.<br>Es to responsabilidad comprober que diche aniso se muestre y que sea adecuad<br>fuerceros, por ejemplo, es posible que este ariso no te sina. Más información no | que unas cookies en turbleg. En muchos casos, diches leyes — — — — — — — — — — — — — — — — — — — |   |
|                                                                        | Páginas vistas Merenenitor -                                                                                                    | Actualizaciones<br>Comunatos pendentes de C a                                                    |   |
|                                                                        | 44                                                                                                    | Convertainte publication 0 =<br>Prágines visitas hoy 0 =                                         |   |
|                                                                        | 1.1111 1.11110 1.111101 1.111201 199                                                                                                    | Erbades 0 s<br>Seguideres 0                                                                      |   |
|                                                                        | Noticias de Blogger Mer - Mer - Controuenton nuesto kupar                                                                                                    | 8 Consigue más<br>audiencia<br>Corre proper Seguetores de<br>Gorgen subierres se                 |   |
|                                                                        | publicano por suodo Blogo en disogne Blucz<br>Grasse a todos por nálost sposlo este bilos para estar reformados de sos ultimos<br>lancamentos nevelados en el to congaña. Para facilizadas de aster artante<br>de nuestras nevelados en el to area a puero de altres polís paparás a través del<br>Bios Otosal de Cooper España e Ternologa y Produces Biog. Este ente nuestra                                                   | pueden Lagure en luitiog                                                                         |   |

Si no llegas a ver esta opción, es posible que la esté tapando una ventana informativa sobre las cookies. Acepta este mensaje y se quitará.

Y esta sería la presentación de mi blog de prueba:

| G G+ 4 | Max - Eigeante bioge                                                    | ndoornelowumatin@gmail.con Nawa estrada Daado Sale |
|--------|-------------------------------------------------------------------------|----------------------------------------------------|
|        | Blog de Prueba                                                          |                                                    |
|        | No hay ninguna entraña.<br>Pegne jenegos<br>Sasorbere e Ellimidas (Nori | State personal         Support                     |

Si te fijas en los datos personales se va a mostrar toda la información que tienes que tu Google Plus.

Google plus es la red social de Google.

Al tener una cuenta en google, además de tenerla en blogger, también la tienes en google plus.

Volviendo al panel de control de Blogger tienes opciones como.

- Entradas: desde aquí podrás escribir tus artículos. Las entradas o post es el contenido dinámico de tu blog.
- **Páginas**: para escribir todas las páginas de tu blog. Se utilizan para crear contenidos más estáticos. Por ejemplo, la página de contacto.
- **Comentarios**: es el panel de gestión de todos los comentarios que realizan tus visitas. Desde aquí podrás responder y gestionarlos de una manera muy sencilla.
- **Google +**: presta atención a este apartado porque google valora mucho que tu perfil esté vinculado a tu blog.
- **Estadísticas**: para controlar las visitas que recibes. Es importante para ver la evolución de tu blog.
- Ingresos: para vincular Google Adsense con Blogger. Cuando tengas una cantidad visitas razonables puedes ganar dinero con ingresos adsense.
- **Campañas**: para crear campañas de publicidad de Google Adwords y salir en los primeros resultados de Google.
- **Diseño**: desde esta pestaña puedes configurar las posiciones y áreas de tu blog.
- **Plantilla**: cómo has visto anteriormente puedes seleccionar los colores y la estética de tu blog tantas veces como quieras.
- **Configuración**: conviene que este apartado lo configures según tus preferencias.

Como puedes comprobar crear un blog en blogger es bastante sencillo.